# ขั้นตอนการตรวจร้านชำผ่าน เว็บแอปฯ ร้านชำ-D (V.2)

สำหรับ ผู้รายงาน

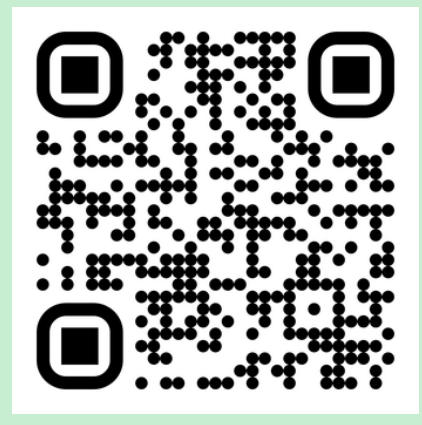

#### เข้าสู่เว็บแอป ร้านชำ-D ผ่าน

- OR code
- https://fdaphatthalung.com/shop

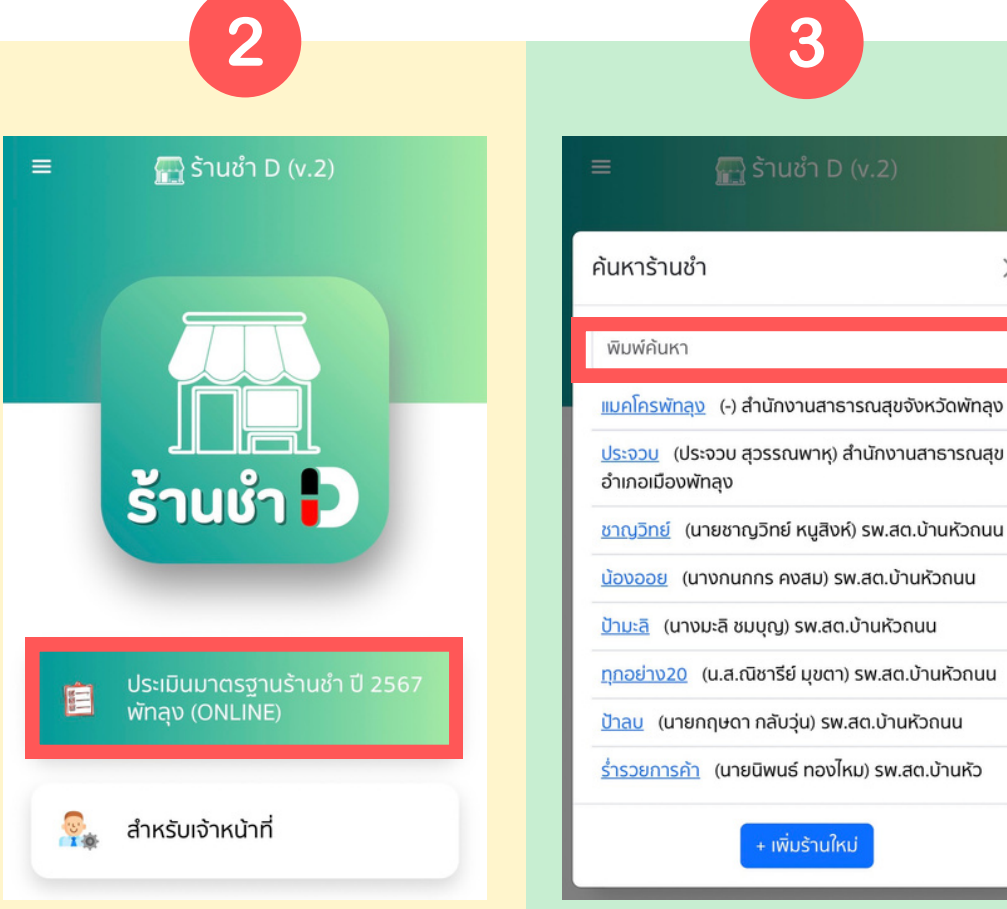

เลือกปุ่ม "ประเมินมาตรฐานร้านชำ ปี 2567" พิมพ์ค้นหาร้านชำจากฐานข้อมูล หากไม่พบ ให้กดปุ่ม 🕂 เพิ่มร้านใหม่

3

X

💮 ร้านชำ D (v.2) 🗖 กลับหน้าแรก แบบฟอร์มประเมินมาตรจานร้านชำ ปี 2567 พัทลุง ข้อมูลเกี่ยวกับร้านชำ ชื่อร้านชำ ชื่อเจ้าของร้าน ที่อยู่เลขที่ ถนน(ถ้ามี) кų จังหวัด พักลง ວຳເກວ -- กรุณาเลือก --V

4

ประเมินร้านชำตามเกณฑ์ กรอกข้อมูล และอัปโหลดรูปภาพ จากนั้นกดปุ่ม ส่งผลตรวจ

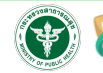

### ขั้นตอนการตรวจร้านชำผ่าน เว็บแอปฯ ร้านชำ-D (V.2)

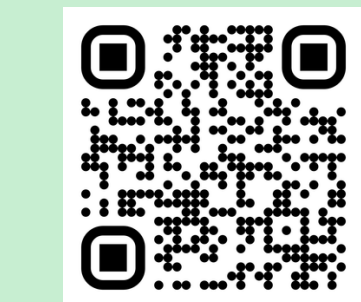

1

#### เข้าสู่เว็บแอป ร้านชำ-D ผ่าน

- QR code
- https://fdaphatthalung.com/shop

สำหรับ

เจ้าหน้าที่

(1)

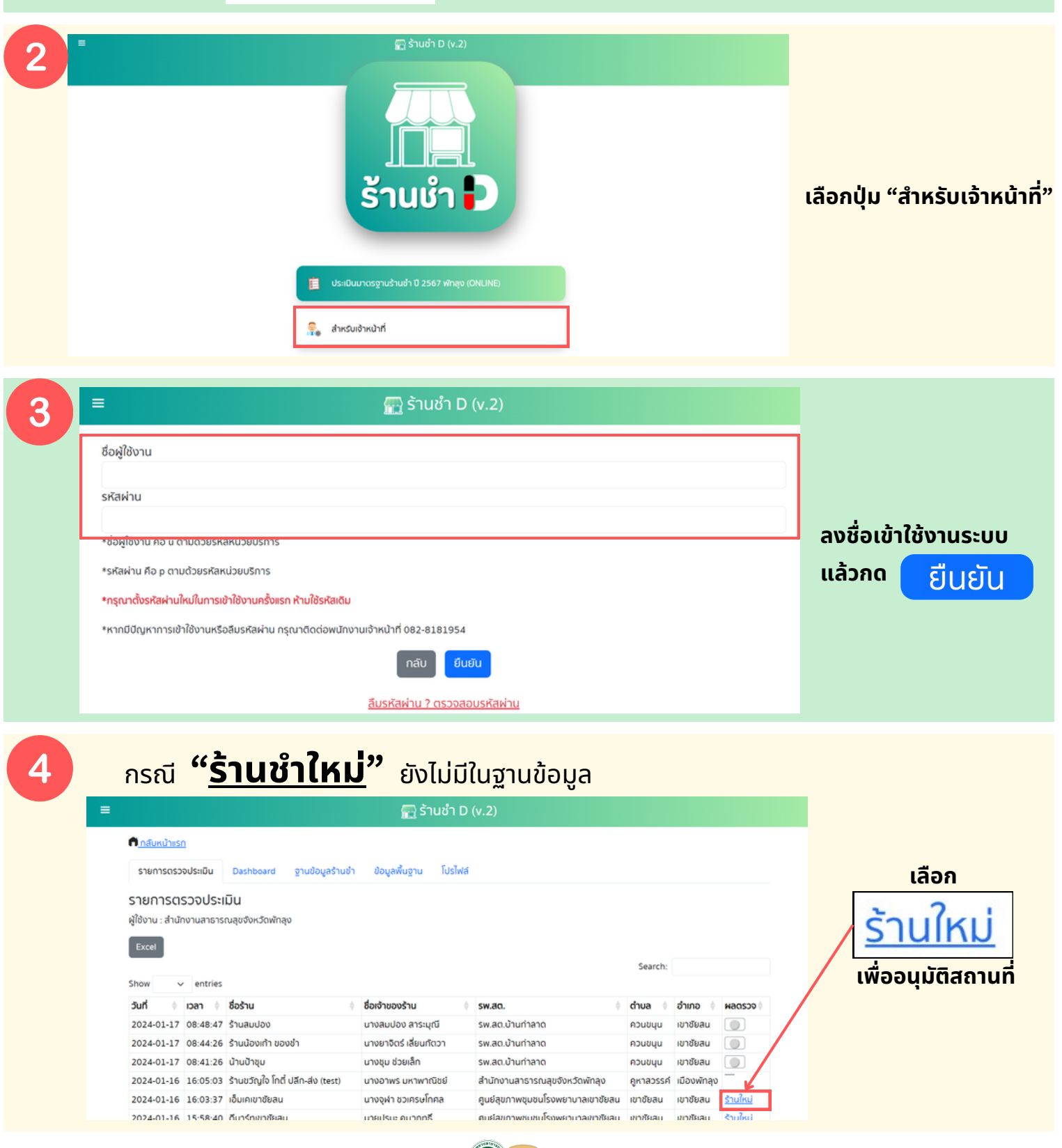

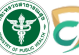

## ขั้นตอนการตรวจร้านชำผ่าน เว็บแอปฯ ร้านชำ-D (V.2)

สำหรับ

เจ้าหน้าที่

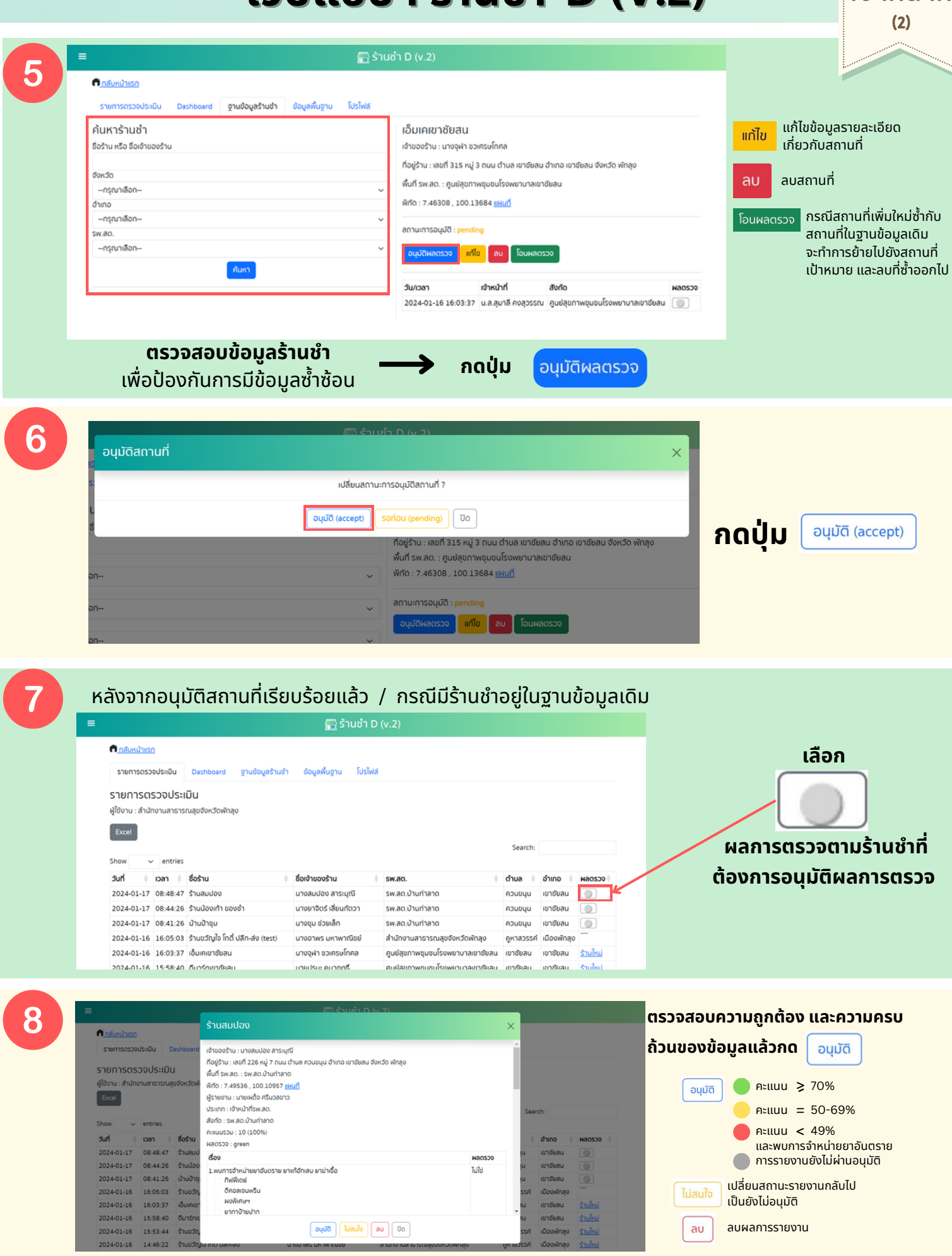

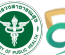